## 医療費控除明細の取得方法

明細書のフォーマットは次の2種類があります。

(1)e-Tax で申告する場合の(XML 形式) データファイル(ダウンロード)

(2)書面で申告する場合のデータの印刷物(プリントアウト)

\*「医療費控除の明細書」の参考添付資料として利用できます

KOSMO-Web(https://kosmoweb.jp)にログインし、以下①②の手順で「医療費控除用通知」の画面を開き、次ページ以降の方法で上記(1)(2)の明細書の取得が可能です。

- メインメニュー画面左下の「※医療費控除用通知(e-Tax 向け)メニュー利用時の注意 事項」を押下し、注意事項を確認する
- ② メインメニュー画面で「医療費控除用通知」を押下する

| メニューを選択してください。                                    |          |
|---------------------------------------------------|----------|
| 各種通知情報を参照します。                                     | 通知情報照会   |
| 個人情報および設定情報を管理します。                                | 個人情報管理   |
| 国税電子申告・納税システム(e-Tax)の医療費控除申請で利用する医療費通知を取得<br>します。 | 医療費控除用通知 |

|e-TAX 甲告者」|紙での甲告者」いすれの方も事前に必ず注意事項をお読みください。

## ③ 医療費控除用通知メニュー画面で「医療費控除用通知」を押下する

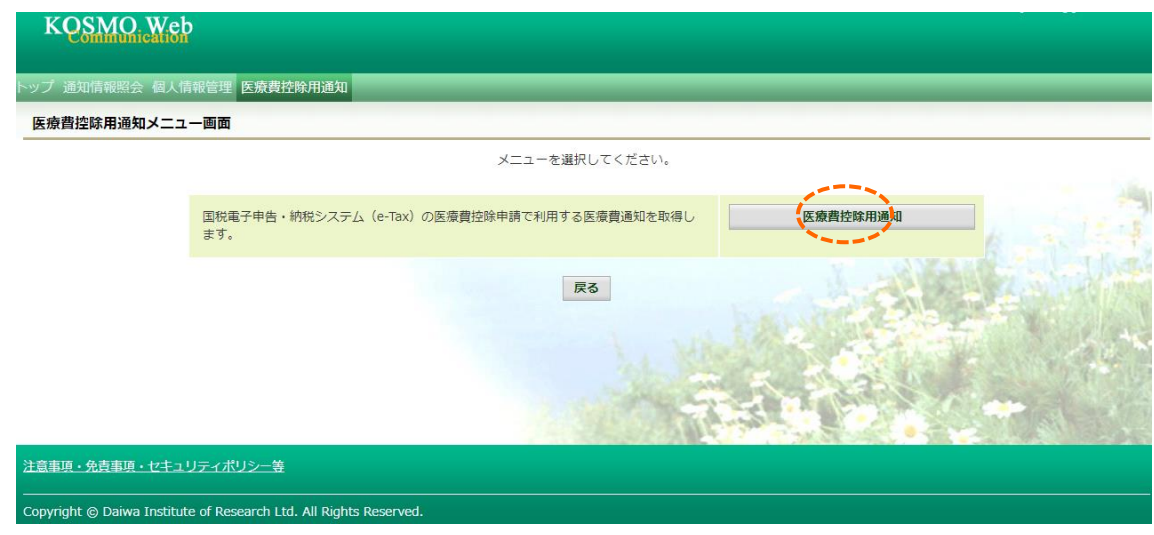

(1)e-Tax で申告する場合の(XML 形式)データファイル

「医療費控除用通知(e-Tax 向け)ダウンロード画面」の「ダウンロード」を押して、 ファイル(XML 形式)を保存し、e-Tax に取り込む。

| KOSMO Communior                                                                                                    | 通知情報 (e-Tax) の一覧                                                                                                    | 表示<br>美子向けサービスの                                                                                                    | L – J J –                                        | F U                                     |
|----------------------------------------------------------------------------------------------------|----------------------------------------------------------------------------------------------------|----------------------------------------------------------------------------------------------------|--------------------------------------------------|-----------------------------------------|
| 「医癖费控除田                                                                                                    | 通知 → 「医療費物除用                                                                                                    | 食 名 向 り サー こ 入 の<br>通知 」 を 選択                                                                                                    | トツノメー                                            | -ユーより、                                  |
| 「医療費控除用                                                                                                    | 通知 (e-Tax 向け) ダウン                                                                                                    |                                                                                                    | 示します。                                            |                                         |
|                                                                                                    |                                                                                                    | 大和 太郎 楼 20:                                                                                                    | 22年01月24日 パス                                     | ワード変更 ログアウト                             |
| KOSMO Web                                                                                                    |                                                                                                    |                                                                                                    | <u>(</u>                                         | 康保険組合                                   |
| Communication                                                                                                    |                                                                                                    |                                                                                                    |                                                  | つせは健康保険組合まで<br>TEL:e3-XXXX-XXX          |
|                                                                                                    |                                                                                                    |                                                                                                    | e-mail                                           | : kenpo@kenpa.co.jp                     |
| トップ 通知情報照会 供人情報管理 注                                                                                                    | 開健康診断 QUPIO Plus <mark>医療費控</mark> 的                                                                                                    | 用通知 電子中請 被扶張者愛格调整                                                                                                    | 9 健静結果服会                                         |                                         |
| 医療費控隊用通知 (e-Tax向け) ダ                                                                                                    | ウンロード画面                                                                                                    |                                                                                                    |                                                  |                                         |
|                                                                                                    | 必要なファイルのダウンロードボタ                                                                                                    | ンをクリックしてください                                                                                                    |                                                  |                                         |
|                                                                                                    | 1 全2件中 1-                                                                                                    | ~2件目                                                                                                    |                                                  |                                         |
| ※医療費控除用通知(e-Tax向け)メニュ<br>※「0.9.フードAttransference・フェルド                                                                                  | 一利用時の注意事項                                                                                                    |                                                                                                    |                                                  |                                         |
| No 登版 ダウンロード                                                                                                    | 対象年 ファイル名                                                                                                    | お知らせリンク                                                                                                    | 作成日時                                             | ダウンロード日時                                |
| 1 参照 ダウンロード1                                                                                                    | 2021年 医康費控除用通知(e-Tax向け)                                                                                                    | ※今回の医療費明細は当年診療を<br>全てを含むものではありません                                                                                                    | 2022年1月24日<br>12時7分                              | 未ダウンロード                                 |
| 2 参照 タウンロード                                                                                                    | 2020年 医療費控除用通知(e-Tax向け)                                                                                                    | C                                                                                                    | 2021年1月15日<br>10時0分                              | 未ダウンロード                                 |
| •                                                                                                    | PZ                                                                                                    | and the second second sec | A DEAL STATE                                     |                                         |
|                                                                                                    | NO                                                                                                    | a star                                                                                                    |                                                  |                                         |
|                                                                                                    |                                                                                                    | 1-31-1-2-5                                                                                                    | -                                                |                                         |
| 注意原語・免疫事項・セキュリティボリシ                                                                                                    |                                                                                                    | 1.31 1.2                                                                                                    |                                                  |                                         |
| 注意専項・免責事項・セキュリティポリシ<br>Copyright © Daiwa Institute of Resear                                                                           | ch Lth, All Rights Reserved.                                                                                                    | iai P.                                                                                                    | -                                                |                                         |
| 注意重項・免疫重項・セキュリティポリシ<br>Copyright ② Daiwa Institute of Resear                                                                           | CT<br>Ch Lta, All Rights Reserved.                                                                                                    | 1.31 1.2                                                                                                    |                                                  |                                         |
| 注意事項・免疫事項・セキュリティポリシ<br>Copyright © Daiwa Institute of Resear<br>② 医療費控除用通                                                              | 二1<br>ch Lti, All Rights Reserved.<br>通知(e-Tax 向け)の内容                                                                                                    | 表示                                                                                                    |                                                  |                                         |
| 注意和项·金音和项·セキュリティポリシ<br>Copyright ⊜ Daiwa Institute of Resear<br>② 医療費控除用述<br>医療費控除用                                                    | C1<br>ch Lta, All Rights Reserved.<br>通知(e-Tax 向け)の内容<br>通知(e-Tax 向け)に記事                                                                                                    | 表示<br>残されている医療費用                                                                                                    | 明細を確認                                            | します。                                    |
| 注意東班・免疫東現・セキュリティボリシ<br>Copyright © Daiwa Institute of Resear<br>② 医療費控除用近<br>医療費控除用<br>「参照」ボタ                                          | ch Lta, All Rights Reserved.<br>通知(e-Tax 向け)の内容<br>通知(e-Tax 向け)に記載<br>ン(A)をクリックし、「                                                                                                    | 表示                                                                                                    | 明細を確認<br>(e-Tax 向lt                              | します。                                    |
| 注意東班・免責東現・セキュリティボリシ<br>Copyright © Daiwa Institute of Resear<br>② 医療費控除用近<br>医療費控除用<br>「参照」ボタ<br>画面」を表示                                | Chille, All Rights Reserved. 通知 (e-Tax 向け)の内容 通知 (e-Tax 向け)に記載 ン (A)をクリックし、「します。(→ 2. 医療費                                                                                                    | 表示                                                                                                    | 明細を確認<br>(e-Tax 向に<br>-Tax)の照                    | します。<br>†) 内容参照<br>(会)                  |
| 注意事項・免疫事項・セキュリティポリシ<br>Copyright © Daiwa Institute of Resear<br>② 医療費控除用<br>反療費控除用<br>「参照」ボタ<br>画面」を表示<br>③ 医療費控除用                     | ▲1<br>ch Ltd, All Rights Reserved.<br>通知(e-Tax 向け)の内容<br>通知(e-Tax 向け)に記載<br>ン(A)、をクリックし、「<br>します。(→ 2. 医療費<br>通知(e-Tax 向け)の保存                                                                                                | 表示<br>なされている医療費明<br>医療費控除用通知<br>控除用通知情報(e                                                                                                    | 明細を確認<br>(e-Tax 向に<br>-Tax)の照                    | します。<br>t) 内容参照<br>i会)                  |
| 注意<br>注意<br>Topyright © Daiwa Institute of Resear<br>② 医療費控除用<br>「参照」ボタ<br>画面」を表示<br>③ 医療費控除用<br>「ダウンロー                                | C1<br>ch L2, All Rights Reserved.<br>通知(e-Tax 向け)の内容<br>通知(e-Tax 向け)に記載<br>ン(A)をクリックし、「<br>します。(→ 2. 医療費<br>通知(e-Tax 向け)の保存<br>ドボタン」(B)をクリッ                                                                                  | 表示<br>な<br>さ<br>れている<br>医療費<br>空<br>除<br>用<br>通<br>知<br>空<br>除<br>用<br>通<br>知<br>空<br>や<br>除<br>用<br>通<br>知<br>空<br>や<br>に<br>の<br>の<br>一<br>の<br>の<br>の<br>の<br>の<br>の<br>の<br>の<br>の<br>の<br>の<br>の<br>の                                                                                                    | 明細を確認<br>(e-Tax 向に<br>-Tax)の照<br>内容参照[           | します。<br>†) 内容参照<br>(会)<br>画面の表示         |
| 注意事項・全有事項・セキュリティポリシ<br>Copyright ● Daiwa Institute of Resear<br>② 医療費控除用延<br>「参照」ボタ<br>画面」を表示<br>③ 医療費控除用延<br>「ダウンロー<br>おこなわない         | Child, All Rights Reserved.<br>通知(e-Tax 向け)の内容<br>通知(e-Tax 向け)に記載<br>ン(A)をクリックし、「<br>します。(→ 2. 医療費<br>通知(e-Tax 向け)の保存<br>ドボタン」(B)をクリッ<br>場合も、ダウンロードが「                                                                        | 表示<br>またている医療費用<br>を療費控除用通知                                                                                                    | 明細を確認<br>(e-Tax 向け<br>-Tax)の照<br>内容参照[           | します。<br>t) 内容参照<br>え会)<br>画面の表示         |
| 注意事項・免責意項・セキュリティボリシ<br>Copyright © Daiwa Institute of Resear<br>② 医療費控除用<br>「参照」ボタ<br>画面」を表示<br>③ 医療費控除用<br>「ダウンロー<br>おこなわない<br>ダウンロード | <ul> <li>▲1</li> <li>ch Lti, All Rights Reserved.</li> <li>通知 (e-Tax 向け)の内容<br/>通知 (e-Tax 向け)に記載<br/>ン(A)、をクリックし、「<br/>します。(→ 2. 医療費</li> <li>通知 (e-Tax 向け)の保存<br/>ドボタン」(B)をクリッ<br/>場合も、ダウンロードがす<br/>のポップアップより、「名</li> </ul> | 表示                                                                                                    | 明細を確認<br>(e-Tax 向け<br>-Tax)の照<br>内容参照[<br>ら選択する。 | します。<br>t) 内容参照<br>(会)<br>画面の表示<br>ことで、 |

\* 医療費控除用通知(e-Tax 向け)ファイルは発行主体である健康保険組合の電子証明書が 付与されています。 ダウンロードしたファイルの編集は行えませんので、修正が必要な 場合、国税電子申請・納税システム(e-Tax)に取り込んだ後に、修正してください。

\*ダウンロード後のファイルに識別不能な文字列が含まれますが、利用上の問題はありません。

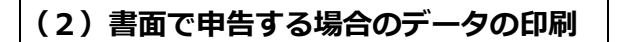

「医療費控除用通知(e-Tax向け)ダウンロード画面」の「参照」を押下する。

| KQSMO.Web                              |                           |                                   |                  |                     |                      |  |  |
|----------------------------------------|---------------------------|-----------------------------------|------------------|---------------------|----------------------|--|--|
| トップ 通知情報照会 個人情報管                       | 理 医療費控除用通知                |                                   |                  |                     |                      |  |  |
| 医療費控除用通知(e-Tax向                        | け) ダウンロード画                | 面                                 |                  |                     |                      |  |  |
|                                        |                           | 必要なファイルのダウンロードボタンを<br>1 全1件中 1〜1f | クリックしてください<br>*目 |                     | -                    |  |  |
| ※医療費控除用通知(e-Tax向け)<br>※「QRコード付証明書等作成シス | メニュー利用時の注意<br>ステムについて」出典: | 事項<br>国税庁ホームページ                   |                  | Just                | L. C. Mary           |  |  |
| No 参照 ダウンロー                            | ド対象年                      |                                   |                  |                     |                      |  |  |
| 1 参照 タウンロー                             | 下 2018年                   | 医療費控除用通知(e-Tax向け)                 |                  | 2019年3月5日<br>14時12分 | 2023年10月4日<br>14時48分 |  |  |
| Ro                                     |                           |                                   |                  |                     |                      |  |  |
| <u>注意事項・免責事項・セキュリテ-</u>                | <u>ィポリシー等</u>             |                                   |                  |                     |                      |  |  |
| Copyright © Daiwa Institute of         | Research Ltd. All Rig     | nts Reserved.                     |                  |                     |                      |  |  |

「印刷用画面表示」を押し、印刷内容が表示されたら「印刷する」を押し、印刷する。

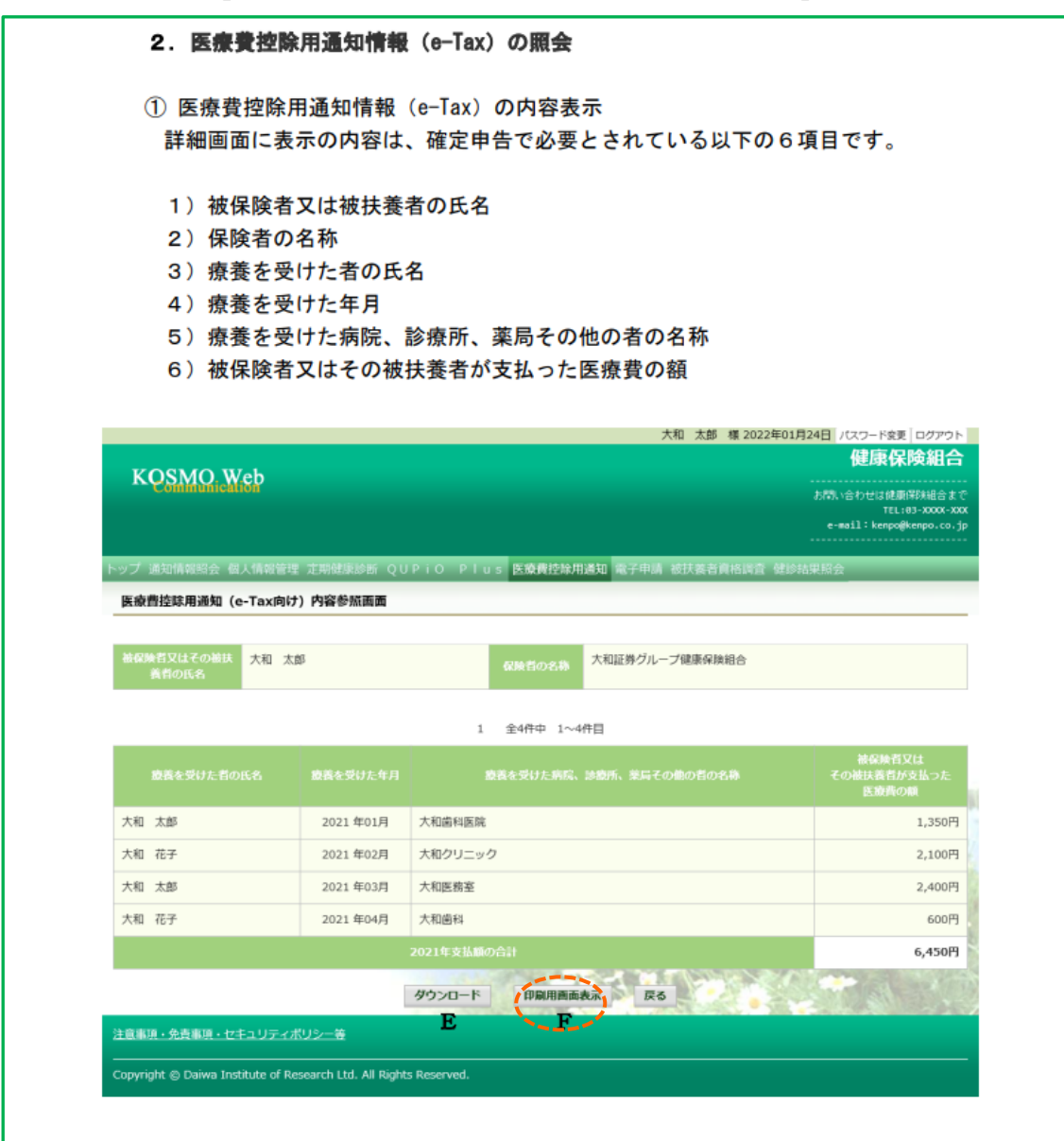

| 3  | ) 医療費控除用通知<br>「印刷用画面表示」 | Iの印刷<br>」ボタン(F) శ | をクリックし、印刷画面を表示します。      |           |
|----|-------------------------|-------------------|-------------------------|-----------|
| 医療 | 費控除用通知印刷画               | 山面                | 健康仍                     | 碳組合       |
|    |                         | 印刷する              | 5) 閉じる                  |           |
| No | 療養を受けた者の氏名              | 療養を受けた年月          | 療養を受けた病院、診療所、薬局その他の者の名称 | 被<br>その被! |
| 1  | 大和 太郎                   | 2021年01月          | 大和歯科医院                  |           |
| 2  | 大和 花子                   | 2021年02月          | 大和クリニック                 |           |
| 3  | 大和 太郎                   | 2021年03月          | 大和医務室                   |           |
| 4  | 大和 花子                   | 2021年04月          | 大和歯科                    |           |
|    |                         | 2021年3            | 支払額の合計                  |           |